## 給水休止届(オンライン申請)のご説明

### ①水道の使用を休止する方の氏名などを入力します。

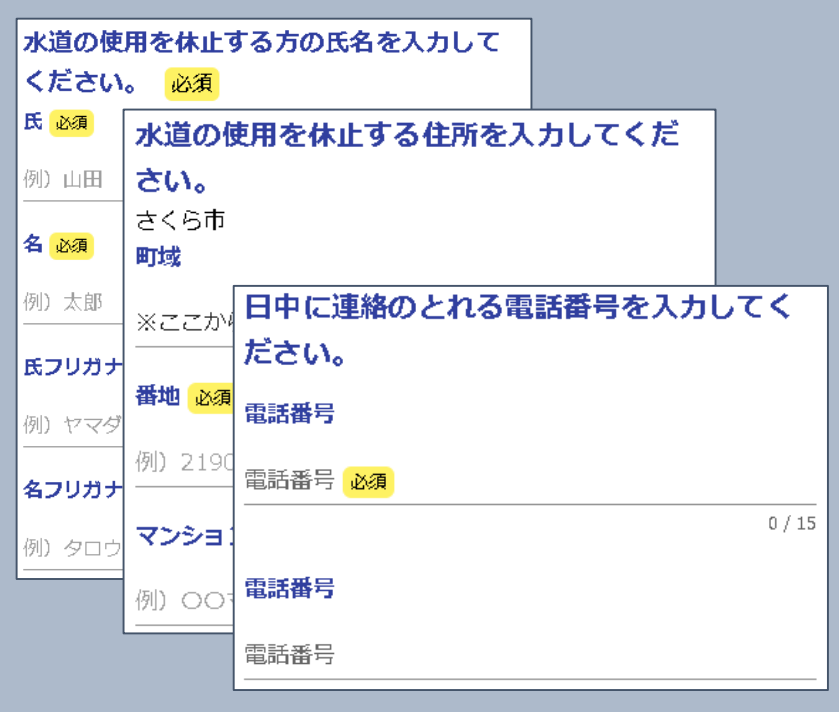

水道の使用者の情報を入力します。

②精算料金の支払方法を選択します。

# 精算料金の支払い方法を選択してください。

必須

□座振替

ご希望の支払い方法を選択します。

○ 納付書郵送

詳細を確認したい場合には、「詳細を確認」をチェックし

#### てください。

↑ 詳細を確認 支払方法の詳細を確認したい場合に図をします。

精算料金の支払いで新規に口座振替を ご利用することはできません。

### ③精算料金の請求先の氏名・住所・電話番号を入力します。

| 精算料金の請求先の氏名・住所・電話番号を<br>入力してください。 <mark>必須</mark> |        |  |
|---------------------------------------------------|--------|--|
| 氏名                                                |        |  |
| 氏。必須                                              |        |  |
|                                                   | 0 / 64 |  |
| 名 <mark>必須</mark>                                 |        |  |
|                                                   | 0 / 64 |  |
| 氏フリガナ <mark>必須</mark>                             |        |  |
|                                                   | 0 / 64 |  |
| 名フリガナ <mark>必須</mark>                             |        |  |
|                                                   | 0 / 64 |  |
| 住所                                                |        |  |

④水道の使用を休止する年月日を入力します。

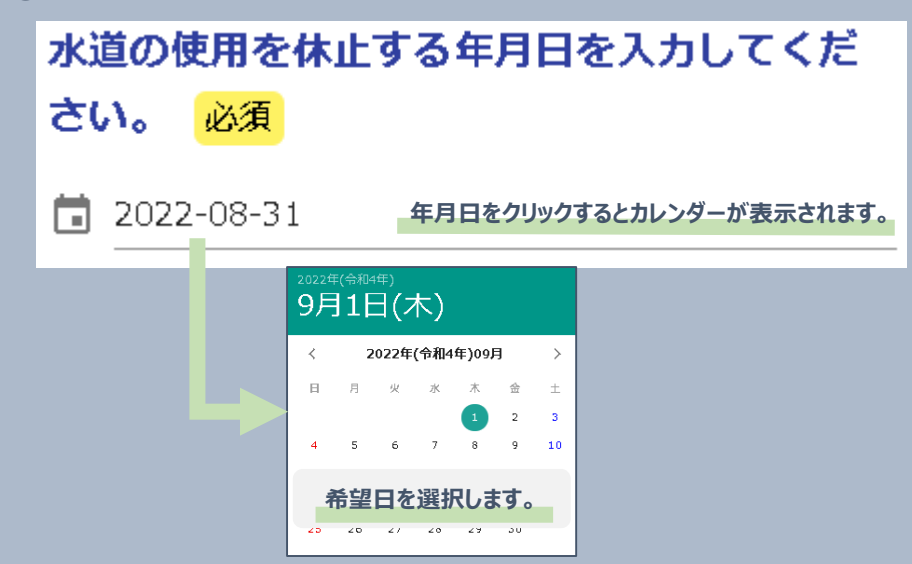

| 5 | 5水道の使用者と申込者が同じかどうかを選択します。                                             |                             |  |  |
|---|-----------------------------------------------------------------------|-----------------------------|--|--|
|   | 水道の使用を休止する方と申込みをする方は同じです<br>か? 必須<br>※「申込みをする方」とはこのフォームを作成している方です。 必須 |                             |  |  |
|   | <ul> <li>はい</li> <li>いいえ</li> </ul>                                   |                             |  |  |
|   | 申込みをする方の氏名・電話番号                                                       | 弓を入力してください。 <mark>必須</mark> |  |  |
|   | 氏名                                                                    |                             |  |  |
|   | 氏心須                                                                   | 名 <mark>必須</mark>           |  |  |
|   | 0/64                                                                  | 0/64                        |  |  |
|   | 氏フリガナ <mark>必須</mark>                                                 | 名フリガナ <mark>必須</mark>       |  |  |
|   | 0/64                                                                  | 0/64                        |  |  |
|   | 電話番号                                                                  |                             |  |  |
|   | 電話番号 <mark>必須</mark>                                                  |                             |  |  |
|   | 0/15                                                                  |                             |  |  |
|   |                                                                       |                             |  |  |
|   | 水道の使用者と甲込者が異なる場合には、<br>申込者の氏名などを入力します。                                |                             |  |  |

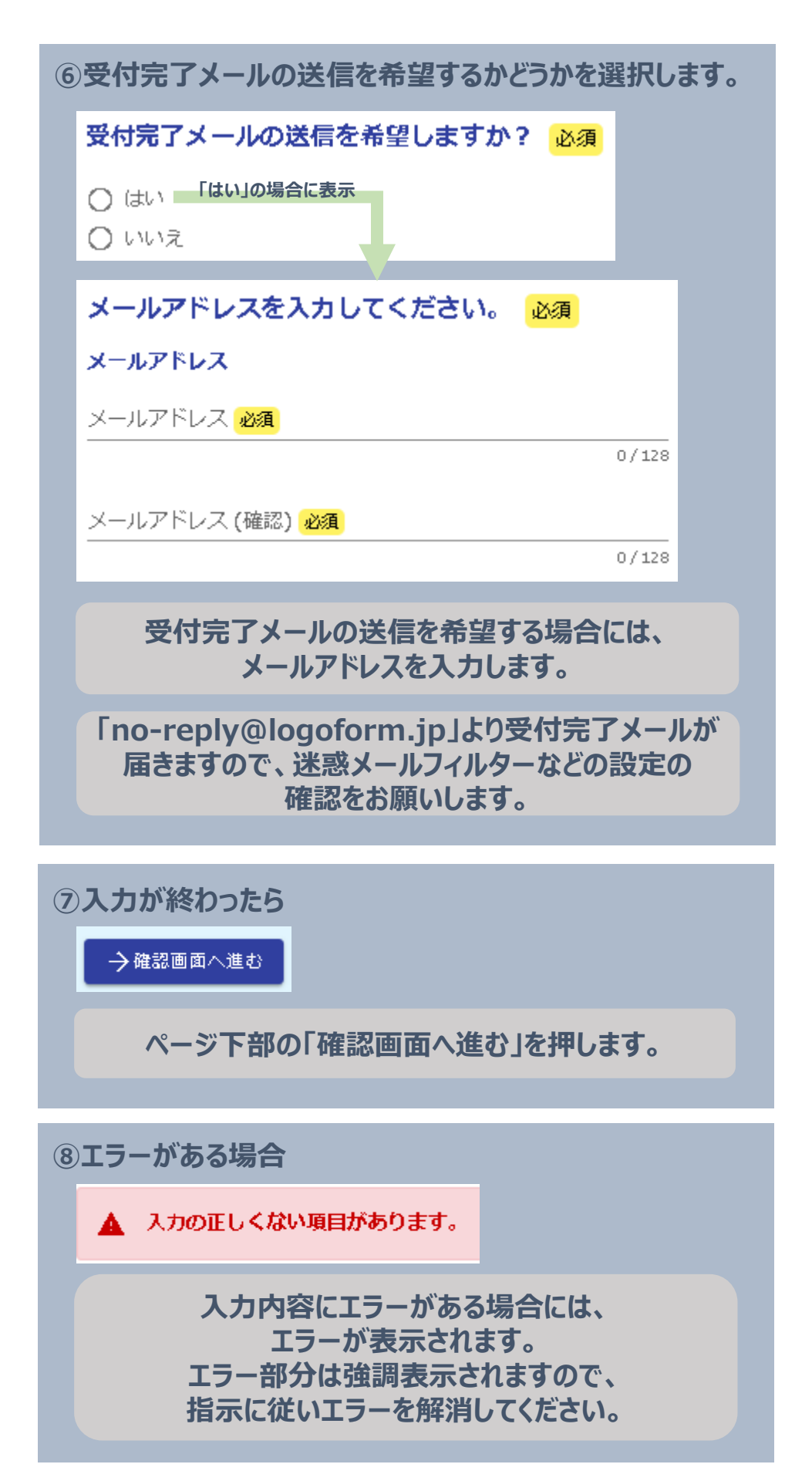